## **Materials Manager Pricing and Product Import**

The purpose of this document is to educate a user on the steps required to import a Product Pricing File. Pricing Files are supplied by our Sales Reps and are updated yearly. The pricing files available to a shop are set at either Aftermarket Pricing or OEM Pricing. When requesting a Pricing File, please specify which one you want.

The steps listed in this document pertain to the Pro version of the software. However, the same steps are used when importing a Pricing File into Materials Manager Lite minus the ability to import On-Hand and Minimum On-Hand Quantities.

Note: All pricing listed is suggested pricing. If you feel a price is too high it can be adjusted manually within Product Maintenance.

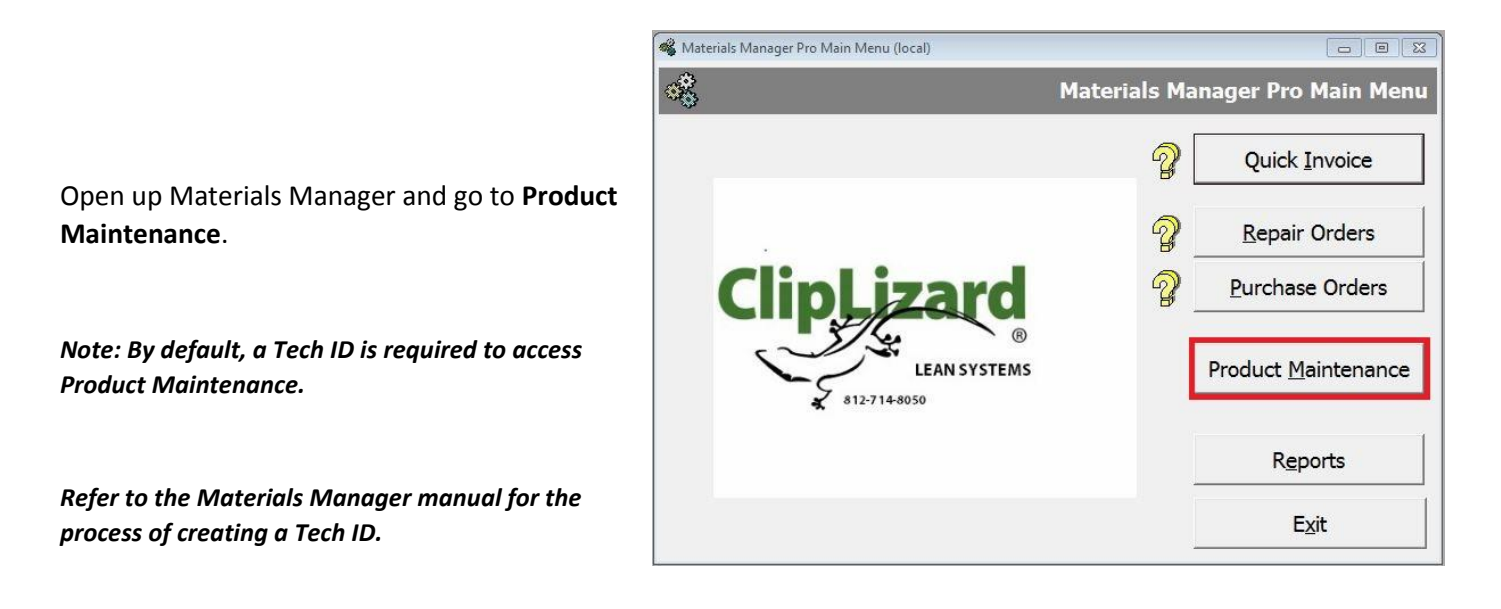

Select **Import** from the available options within Product Maintenance.

| 📽 Products                                                                                                    |                |                 |                |                      |                      |  |  |
|----------------------------------------------------------------------------------------------------|----------------|-----------------|----------------|----------------------|----------------------|--|--|
| *                                                                                                    |                |                 |                | Product M            | aintenance           |  |  |
| Use the buttons to the right to manage this list. Just click a column header to sort the data. You can also double click an item<br>to edit it. To search for an item, click in the column and type the first few characters - the first matching item will be<br>displayed. You may also filter the data to limit the information that is displayed. |                |                 |                |                      |                      |  |  |
| Filter Products                                                                                                    |                | Search          | Item           | •                    |                      |  |  |
|                                                                                                    |                |                 |                |                      | New                  |  |  |
|                                                                                                    | Active         |                 | C Billable     | Apply Filter         | Edit                 |  |  |
| Vendor Name                                                                                                    | C Inactive     | C Non Inc       | C Non Bill     | <u>C</u> lear Filter | Delete               |  |  |
|                                                                                                    |                |                 |                | U record(s) found!   | Duplicaţe            |  |  |
| Product ID Product Name Print Barcode On Han                                                                                                    | d Qty  Minimur | n Qty Vendor ID | Manufacturer 1 | ncluded Status Barc  | Eind                 |  |  |
|                                                                                                    |                |                 |                |                      | Select <u>A</u> ll   |  |  |
|                                                                                                    |                |                 |                |                      | Select None          |  |  |
|                                                                                                    |                |                 |                |                      | Print <u>L</u> abels |  |  |
|                                                                                                    |                |                 |                |                      | Import               |  |  |
|                                                                                                    |                |                 |                |                      |                      |  |  |
| •                                                                                                    | m              |                 |                | •                    | Exit                 |  |  |

Follow the on-screen steps (1-5) to work your way through the import process.

Be aware of Step 4 when selecting the value you wish to import. If you have On-Hand/Minimum On-Hand Quantity values set, **these values will be over-written** during the import process if the boxes are selected.

After selecting the values you wish to import, click the **Accept Button**. You will receive a warning prompt if you have selected the On-Hand/Minimum On-Hand values before proceeding.

Once the import has finished, click the **OK Button** to return to the Main Menu.

## Note: Once the import has started it cannot be stopped. You cannot undo the import of data once it has finished.

| 🍕 Product Import                                                                                                    |                                                                                  | 2                                                                                                    |  |
|----------------------------------------------------------------------------------------------------|----------------------------------------------------------------------------------|----------------------------------------------------------------------------------------------------|--|
| ***                                                                                                    | Product Import                                                                   | L                                                                                                    |  |
| Step 1: This process will update the existing products with products imported from a special import file. You must have this file before you can continue. Please specify the name of the file below - or press the button to browse for this file. | Step 4: Choose values to import.<br>Be careful with overwriting quantity values! | and and a                                                                                                    |  |
| Import File:                                                                                                    | Import Items Product Name                                                        |                                                                                                    |  |
| Step 2: Preview the Import File in the Grid Below Preview                                                                                                    | Barcode Step 5 If the                                                            | Step 5 If the<br>import data looks<br>OK, press the<br>Accept button to<br>update your<br>product list. This<br>process can't be |  |
| Step 3 Review the import data. Click a column header to resort the data. To search for an                                                                                                    | Manufacturer import data looks                                                   |                                                                                                    |  |
| item, set focus to the column you want to search and type the first few characters - the first<br>matching item will be displayed                                                                                                    | Reorder Unit Accept button to                                                    |                                                                                                    |  |
| Deschert ID Deschert New Descede - Manufesture Descedes (16) Descedes Obs Cost                                                                                                    | Reorder Quantity update your                                                     |                                                                                                    |  |
| Product ID Product Nair Barcode Manufacture Reorder Unii Reorder Qty Cost                                                                                                    | Cost process can't be                                                            |                                                                                                    |  |
|                                                                                                    | List Price un-done.                                                              |                                                                                                    |  |
|                                                                                                    | Class                                                                            | 1                                                                                                    |  |
|                                                                                                    | ☐ Billable <u>Accept</u>                                                         |                                                                                                    |  |
|                                                                                                    | 🗖 Vendor ID                                                                      |                                                                                                    |  |
|                                                                                                    | 🗖 On Hand Quantity                                                               |                                                                                                    |  |
|                                                                                                    | 🗖 Minimum Quantity                                                               |                                                                                                    |  |
|                                                                                                    | □ Included Exit                                                                  | 1                                                                                                    |  |
| × m                                                                                                    | □ Barcode2                                                                       |                                                                                                    |  |
|                                                                                                    | Clear All Select All                                                             |                                                                                                    |  |
| Total Products: 0 Skipped Lines: 0                                                                                                    |                                                                                  |                                                                                                    |  |

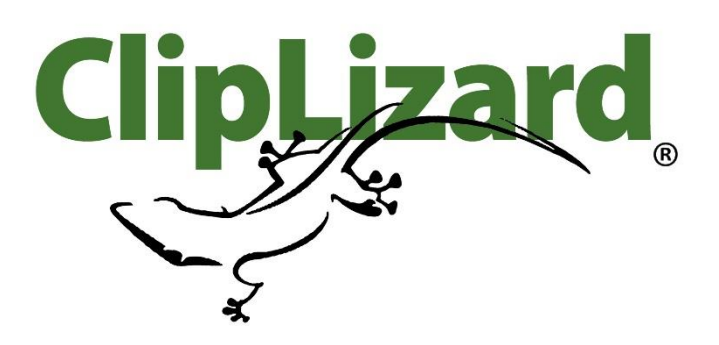